# Exemplo de configuração de acesso remoto com reconhecimento de VRF FlexVPN

## Contents

Introduction Prerequisites Requirements Componentes Utilizados Conventions Configurar Topologia de rede Configuração do servidor FlexVPN Configuração do perfil do usuário Radius Verificar Interface de acesso virtual derivada Sessões de criptografia Troubleshoot Informações Relacionadas

## **Introduction**

Este documento fornece uma configuração de exemplo para um FlexVPN compatível com VPN Routing and Forwarding (VRF) em um cenário de acesso remoto. A configuração usa um roteador Cisco IOS® como o dispositivo de agregação de túnel com clientes AnyConnect de acesso remoto.

## **Prerequisites**

### **Requirements**

Neste exemplo de configuração, as conexões VPN são terminadas em um dispositivo Multiprotocol Label Switching (MPLS) Provider Edge (PE), no qual o ponto de terminação do túnel está em uma VPN MPLS (o VRF [FVRF] frontal). Depois que o tráfego criptografado é descriptografado, o tráfego de texto claro é encaminhado para outra VPN MPLS (o VRF interno [IVRF]).

#### **Componentes Utilizados**

As informações neste documento são baseadas nestas versões de software e hardware:

• Roteador de Serviços de Agregação Cisco ASR 1000 Series com IOS-XE3.7.1 (15.2(4)S1)

como o servidor FlexVPN

- Cisco AnyConnect Secure Mobility Client e Cisco AnyConnect VPN Client versão 3.1
- Servidor RADIUS do Microsoft Network Policy Server (NPS)

The information in this document was created from the devices in a specific lab environment. All of the devices used in this document started with a cleared (default) configuration. If your network is live, make sure that you understand the potential impact of any command.

#### **Conventions**

Consulte as <u>Convenções de Dicas Técnicas da Cisco para obter mais informações sobre</u> <u>convenções de documentos.</u>

## **Configurar**

Nesta seção, você encontrará informações para configurar os recursos descritos neste documento.

Nota: Use a Command Lookup Tool (somente clientes registrados) para obter mais informações sobre os comandos usados nesta seção.

#### Topologia de rede

Este documento utiliza a seguinte configuração de rede:

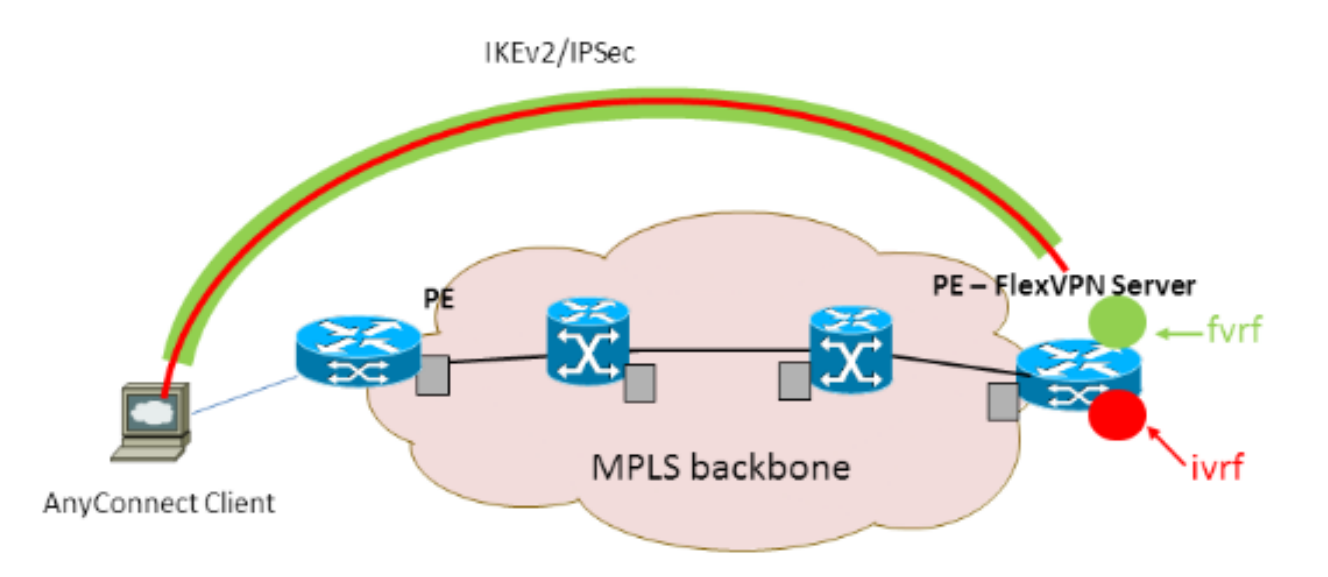

### Configuração do servidor FlexVPN

Este é um exemplo de configuração de servidor FlexVPN:

```
hostname ASR1K
!
aaa new-model
!
!
aaa group server radius lab-AD
```

```
server-private 172.18.124.30 key Cisco123
1
aaa authentication login default local
aaa authentication login AC group lab-AD
aaa authorization network AC local
1
aaa session-id common
Ţ
ip vrf fvrf
rd 2:2
route-target export 2:2
route-target import 2:2
1
ip vrf ivrf
rd 1:1
route-target export 1:1
route-target import 1:1
!
1
crypto pki trustpoint AC
enrollment mode ra
enrollment url http://lab-ca:80/certsrv/mscep/mscep.dll
fqdn asr1k.labdomain.cisco.com
subject-name cn=asr1k.labdomain.cisco.com
revocation-check crl
rsakeypair AC
!
1
crypto pki certificate chain AC
certificate 433D7311000100000259
certificate ca 52DD978E9680C1A24812470E79B8FB02
1
!
crypto ikev2 authorization policy default
pool flexvpn-pool
def-domain cisco.com
route set interface
1
crypto ikev2 authorization policy AC
pool AC
dns 10.7.7.129
netmask 255.255.255.0
banner ^CCC Welcome ^C
def-domain example.com
!
crypto ikev2 proposal AC
encryption aes-cbc-256
integrity shal
group 5
!
crypto ikev2 policy AC
match fvrf fvrf
proposal AC
!
!
crypto ikev2 profile AC
match fvrf fvrf
match identity remote key-id cisco.com
identity local dn
authentication remote eap query-identity
authentication local rsa-sig
pki trustpoint AC
dpd 60 2 on-demand
aaa authentication eap AC
```

```
aaa authorization group eap list AC AC
virtual-template 40
1
1
crypto ipsec transform-set AC esp-aes 256 esp-sha-hmac
mode tunnel
1
crypto ipsec profile AC
set transform-set AC
set ikev2-profile AC
1
1
interface Loopback0
description BGP source interface
ip address 10.5.5.5 255.255.255.255
1
interface Loopback99
description VPN termination point in the FVRF
ip vrf forwarding fvrf
ip address 7.7.7.7 255.255.255.255
1
interface Loopback100
description loopback interface in the IVRF
ip vrf forwarding ivrf
ip address 6.6.6.6 255.255.255.255
1
interface GigabitEthernet0/0/1
description MPLS IP interface facing the MPLS core
ip address 20.11.11.2 255.255.255.0
negotiation auto
mpls ip
cdp enable
!
1
1
interface Virtual-Template40 type tunnel
no ip address
tunnel mode ipsec ipv4
tunnel vrf fvrf
tunnel protection ipsec profile AC
1
router bgp 2
bgp log-neighbor-changes
redistribute connected
redistribute static
neighbor 10.2.2.2 remote-as 2
neighbor 10.2.2.2 update-source Loopback0
1
address-family vpnv4
 neighbor 10.2.2.2 activate
 neighbor 10.2.2.2 send-community extended
exit-address-family
 1
address-family ipv4 vrf fvrf
 redistribute connected
 redistribute static
 exit-address-family
address-family ipv4 vrf ivrf
 redistribute connected
 redistribute static
exit-address-family
!
ip local pool AC 192.168.1.100 192.168.1.150
```

#### Configuração do perfil do usuário Radius

A configuração principal usada para o perfil RADIUS são os dois pares AV (attribute-value, valor de atributo) VSA (Supplier-Specific Attribution, atributos específicos de fornecedor) da Cisco que colocam a interface de acesso virtual criada dinamicamente no IVRF e ativam o IP na interface de acesso virtual criada dinamicamente:

```
ip:interface-config=ip unnumbered loopback100
ip:interface-config=ip vrf forwarding ivrf
```

No Microsoft NPS, a configuração está nas configurações de Diretiva de Rede como mostrado neste exemplo:

| Setting                              | Value                                                                                     |
|--------------------------------------|-------------------------------------------------------------------------------------------|
| Cisco-AV-Pair                        | ip:interface-config=ip vrf forwarding ivrf, ip:interface-config=ip unnumbered loopback100 |
| Access Permission                    | Grant Access                                                                              |
| Extensible Authentication Protocol M | Microsoft: Secured password (EAP-MSCHAP v2)                                               |
| Authentication Method                | EAP                                                                                       |
| NAP Enforcement                      | Allow full network access                                                                 |
| Update Noncompliant Clients          | True                                                                                      |
| Framed-IP-Netmask                    | 255.255.255.0                                                                             |
| Framed-Pool                          | AC                                                                                        |
| Framed-Protocol                      | PPP                                                                                       |
| Service-Type                         | Framed                                                                                    |
| Extensible Authentication Protocol C | Configured                                                                                |

**Cuidado:** o comando **ip vrf forwarding** deve aparecer antes do comando **ip unnumbered**. Se a interface de acesso virtual for clonada do modelo virtual e o comando **ip vrf forwarding** for aplicado, qualquer configuração IP será removida da interface de acesso virtual. Embora o túnel esteja estabelecido, a adjacência CEF para a interface ponto-a-ponto (P2P) está incompleta. Este é um exemplo do comando **show adjacency** com um resultado incompleto:

```
ASR1k#show adjacency virtual-access 1
Protocol Interface Address
IP Virtual-Access1 point2point(6) (incomplete)
```

Se a adjacência de CEF estiver incompleta, todo o tráfego de saída VPN será descartado.

## **Verificar**

Use esta seção para confirmar se a sua configuração funciona corretamente. Verifique a interface de acesso virtual derivada e verifique as configurações de IVRF e FVRF.

#### Interface de acesso virtual derivada

Verifique se a interface de acesso virtual criada foi clonada corretamente na interface de modelo virtual e aplicou todos os atributos por usuário baixados do servidor RADIUS:

```
Building configuration...Derived configuration : 250 bytes

!

interface Virtual-Access1

ip vrf forwarding ivrf

ip unnumbered Loopback100

tunnel source 7.7.7.7

tunnel mode ipsec ipv4

tunnel destination 8.8.8.10

tunnel vrf fvrf

tunnel protection ipsec profile AC

no tunnel protection ipsec initiate

end
```

#### Sessões de criptografia

Verifique as configurações de IVRF e FVRF com essas saídas do plano de controle.

Este é um exemplo da saída do comando show crypto sessiond detail:

```
ASR1K#show crypto session detail
Crypto session current status
Code: C - IKE Configuration mode, D - Dead Peer Detection
K - Keepalives, N - NAT-traversal, T - cTCP encapsulation
X - IKE Extended Authentication, F - IKE Fragmentation
Interface: Virtual-Access1
Uptime: 00:23:19
Session status: UP-ACTIVE
Peer: 8.8.8.10 port 57966 fvrf: fvrf ivrf: ivrf
     Phase1_id: cisco.com
     Desc: (none)
 IKEv2 SA: local 7.7.7.7/4500 remote 8.8.8.10/57966 Active
         Capabilities: (none) connid:1 lifetime:23:36:41
 IPSEC FLOW: permit ip 0.0.0.0/0.0.0.0 host 192.168.1.103
       Active SAs: 2, origin: crypto map
        Inbound: #pkts dec'ed 95 drop 0 life (KB/Sec) 4607990/2200
        Outbound: #pkts enc'ed 44 drop 0 life (KB/Sec) 4607997/2200
Este é um exemplo da saída do comando show crypto IKEv2 session detail:
ASR1K#show crypto ikev2 sess detail
```

IPv4 Crypto IKEv2 Session

Session-id:4, Status:UP-ACTIVE, IKE count:1, CHILD count:1

Tunnel-id Local fvrf/ivrf Remote Status 8.8.8.10/57966 7.7.7.7/4500 fvrf/ivrf 1 READY Encr: AES-CBC, keysize: 256, Hash: SHA96, DH Grp:5, Auth sign: RSA, Auth verify: EAP Life/Active Time: 86400/1298 sec CE id: 1004, Session-id: 4 Status Description: Negotiation done Local spi: EE87373C2C2643CA Remote spi: F80C8A4CB4143091 Local id: cn=asr1k.labdomain.cisco.com,hostname=asr1k.labdomain.cisco.com Remote id: cisco.com Remote EAP id: user1 Local req msg id: 1 Remote req msg id: 43 Local next msg id: 1 Remote next msg id: 43 Local req queued: 1 Remote req queued: 43 Local window: 5 Remote window: 1 DPD configured for 60 seconds, retry 2

```
NAT-T is detected outside

Cisco Trust Security SGT is disabled

Assigned host addr: 192.168.1.103

Initiator of SA : No

Child sa: local selector 0.0.0.0/0 - 255.255.255.255/65535

remote selector 192.168.1.103/0 - 192.168.1.103/65535

ESP spi in/out: 0x88F2A69E/0x19FD0823

AH spi in/out: 0x0/0x0

CPI in/out: 0x0/0x0

Encr: AES-CBC, keysize: 256, esp_hmac: SHA96

ah_hmac: None, comp: IPCOMP_NONE, mode tunnel

IPv6 Crypto IKEv2 Session
```

ASR1K#

## **Troubleshoot**

Atualmente, não existem informações disponíveis específicas sobre Troubleshooting para esta configuração.

## Informações Relacionadas

Suporte Técnico e Documentação - Cisco Systems